## **O365 Password Reset**

| Step<br># | Task                                                                                                    | Screenshot                                                                                             |
|-----------|----------------------------------------------------------------------------------------------------|----------------------------------------------------------------------------------------------------|
| 1         | Log in to Office 365 Web App portal at <u>https://login.microsoftonline.com</u> with your full email address and email account password.                           | Microsoft<br>Sign in<br>Email, phone, or Skype<br>Can't access your account<br>No account? Create one! |
| 2         | Once logged in, go to the settings menu by<br>clicking on the sprocket in the top right of<br>the web application and select the "Change<br>your Password" option. |                                                                                                    |

|   |                                           | Q              | Ę |
|---|-------------------------------------------|----------------|---|
| ^ | Settings                                  |                |   |
|   | Search all setting                        | js             |   |
|   | Theme                                     |                |   |
|   | Default theme                             | 2              |   |
|   | Start page<br>Set your start page         |                |   |
|   | Notifications<br>On                       |                |   |
|   | Password<br>Change your passwo            | ord. 🔚         | ) |
|   | Language and tin<br>English (United State | ne zone<br>es) | 3 |
|   | Your app settings                         | 3              |   |
|   | Mail<br>Calendar                          |                |   |
|   | People                                    |                |   |
|   |                                           |                |   |

| 3 | Enter your current old password, type a new password, and then type it again to confirm it.                                | change password                                                                                                    |
|---|----------------------------------------------------------------------------------------------------|----------------------------------------------------------------------------------------------------|
|   | Strong password is required. Enter 8-16<br>characters. Do not include common words<br>or names. Combine uppercase letters, | Strong password required. Enter 8-10<br>include common words or names. C<br>letters, lowercase letters, numbers, a |
|   | lowercase letter, numbers, and symbols.                                                                                    | User ID                                                                                                    |
|   |                                                                                                    | username@yourdomain.com                                                                                            |
|   |                                                                                                    | Old password                                                                                                    |
|   |                                                                                                    |                                                                                                    |
|   |                                                                                                    | Create new password                                                                                                |
|   |                                                                                                    |                                                                                                    |
|   |                                                                                                    | Password strength                                                                                                  |
|   |                                                                                                    | Confirm new password                                                                                               |
|   |                                                                                                    |                                                                                                    |
|   |                                                                                                    |                                                                                                    |
|   |                                                                                                    | submit cancel                                                                                                    |
| 4 | Click the <b>Submit</b> button to have the system take the new password.                                                   |                                                                                                    |
|   |                                                                                                    |                                                                                                    |

Online URL: <u>https://kb.naturalnetworks.com/article.php?id=424</u>